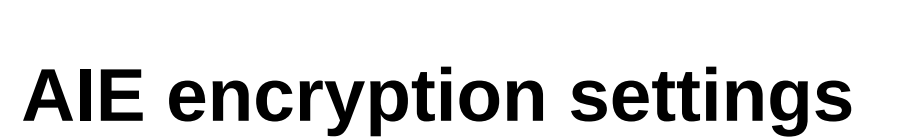

**::**f

::M::

venner

# (How to)

Version 2019.12.0

(C) 17/04/2020 femvenner GmbH

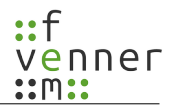

### Index of contents

| 1 | History                             | 3     |
|---|-------------------------------------|-------|
| 2 | Basis                               | 4     |
|   | 2.1 Schlüssel                       | 5     |
| 3 | Format der Schlüssel-Datei          | 6     |
|   | 3.1 Schlüsselwörter Beschreibung    | 6     |
|   | 3.2 Beschreibung der Parameter      | .11   |
|   | 3.3 Beispiel                        | .12   |
| 4 | Verschlüsselung der Schlüssel-Datei | .13   |
|   | 4.1 Eine Datei verschlüsseln        | .14   |
|   |                                     | · — • |

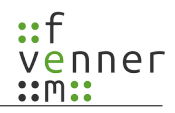

# 1 History

| Date       | Version | Author | Comment                                                                                                    |  |
|------------|---------|--------|----------------------------------------------------------------------------------------------------|--|
| 2016-07-05 | A1      | GH     | • Initial release                                                                                                    |  |
| 2016-07-16 | A2      | GH     | ISI added MCC, MNC arguments<br>GSI can now added<br>ISIMSG added                                                                                                    |  |
| 2016-09-26 | A3      | GH     | <ul><li>ESIDB added.</li><li>Chapter 4 added.</li></ul>                                                                                                    |  |
| 2016-11-11 | A4      | GH     | ESIDB chapter reworked.                                                                                                    |  |
| 2016-12-01 | A5      | GH     | ESIDB chapter removed, not needed anymore                                                                                                    |  |
| 2017-06-24 | A6      | GH     | TCB keyword added.                                                                                                    |  |
| 2017-09-18 | A7      | GH     | DSCK keyword added.                                                                                                    |  |
| 2018-04-16 | A21     | GH     | <ul> <li>Change document version scheme to software version.</li> <li>CCKB keyword added.</li> <li>Support for common network CCK and SCK.</li> <li>Add example chapter</li> </ul> |  |
| 2019-01-30 | 2018.12 | GH     | Version update                                                                                                    |  |
| 2020-04-17 | 2019.12 | GH     | • Update of encrypted configuration files, chapter 4.                                                                                                    |  |

# 2 Basis

Die MultiAnalyzer Software bietet selber kein Entschlüsselungsverfahren. Sie hat jedoch eine Schnittstelle, die diese bereitstellen kann.

Diese Schnittstelle wird aktiviert, wenn die "AieSupport5V.dll" geladen werden kann. Dazu muss diese im Installations-Verzeichnis liegen. Sie ist kein Bestandteil der normalen Installation und muss manuell hinzugefügt werden:

| <u>@</u> [  | 🕌 ≪ OS (C:) 🕨 Programme 🕨 Mult                       | iAnalyzer ►                              | ✓ 4 MultiAnalyze        | r durchsuchen | × ם .          |
|-------------|------------------------------------------------------|------------------------------------------|-------------------------|---------------|----------------|
| Organisiere | en ▼ 🔲 Öffnen mit Brenne                             | n Neuer Ordner                           |                         |               |                |
| 🗙 F;        | Name                                                 | Änderungsdatum                           | Тур                     | Größe         | Erstelldatur 1 |
| _           | AieSupport5V.dll                                     | 05.07.2016 16:01                         | Anwendungserwe          | 216 KB        | 05.07.2016 1   |
|             | 🗟 airspy.dll                                         | 18.03.2016 18:06                         | Anwendungserwe          | 24 KB         | 04.07.20161    |
| P 1         | AirspyDriver5V.dll                                   | 23.04.2016 09:03                         | Anwendungserwe          | 17 KB         | 03.04.2016 1   |
| <u> </u>    | 🗟 AnritsuMs2710_5V.dll                               | 05.07.2016 16:56                         | Anwendungserwe          | 29 KB         | 04.07.2016 1   |
|             | 🐘 CBUSetup.exe                                       | 14.06.2016 10:52                         | Anwendung               | 2.499 KB      | 04.07.20161    |
|             | 🗟 icudt54.dll                                        | 30.04.2015 11:22                         | Anwendungserwe          | 24.745 KB     | 04.07.2016 1   |
|             | 🗟 icuin54.dll                                        | 30.04.2015 11:22                         | Anwendungserwe          | 2.507 KB      | 04.07.2016 1   |
|             | 🚳 icuuc54.dll                                        | 30.04.2015 11:21                         | Anwendungserwe          | 1.750 KB      | 04.07.2016 1   |
|             | 🗟 libusb-1.0.dll                                     | 15.06.2014 23:16                         | Anwendungserwe          | 111 KB        | 04.07.2016 1   |
|             | MafIcon.ico                                          | 23.09.2015 19:58                         | Symbol                  | 345 KB        | 04.07.2016 1   |
|             | 📟 MultiAnalyserProto.exe                             | 05.07.2016 16:56                         | Anwendung               | 588 KB        | 04.07.2016 1   |
| ز В         | 🔠 MultiAnalyzer.exe                                  | 05.07.2016 16:56                         | Anwendung               | 1.083 KB      | 04.07.2016 1   |
|             | •                                                    | III                                      |                         |               | P.             |
| Q,          | AieSupport5V.dll Änderungso<br>Anwendungserweiterung | latum: 05.07.2016 16:01<br>Größe: 216 KB | Erstelldatum: 05.07.201 | 6 16:04       |                |

Neben dem Entschlüsselungsverfahren aus der DLL müssen noch die Schlüssel bekannt sein. Diese Schlüssel werden in einer Textdatei im CSV Format abgelegt.

Beim Starten der Analyse wird der Pfad und Dateiname der "AieSupport5V.dll" übergeben. Diese lädt die Daten daraus und verwaltet fortan die Schlüssel.

Die Schlüssel Datei kann folgendermaßen gesetzt werden:

| MS                                                                                                    | C                                                                                                    | QoS                                                                                                    |
|----------------------------------------------------------------------------------------------------|----------------------------------------------------------------------------------------------------|----------------------------------------------------------------------------------------------------|
| MultiAnalyzerMsc           Datei         Bearbeiten         Suche         Lesezeichen           Message-Sequence-Charts         Image: Sequence - Charts         Image: Sequence - Charts         Image: Sequence - Charts           Nachrichteninfo         Image: Sequence - Charts         Image: Sequence - Charts <th>Protokoll Fenster Ansicht<br/>TETRA<br/>DMR<br/>TETRA-DMO<br/>Laden<br/>Speichern<br/>TETRA Subscriber-to-Name<br/>TETRA AIE-Guess-Editor<br/>TETRA AIE-Konfiguration<br/>MASDecryptor-Status</th> <th>MultiAnalyzerQoS          Datei       Einstellungen       Suche       Lesezeichen       Fenster       Ansicht         Bearbeiten der QoS-Einstellungen deaktivieren       Zeit in UTC anzeigen       Einstellungen laden       Einstellungen speichern         Letzte Einstellungen laden       &gt;       CCCH       &gt;         TCH       &gt;       Zellwechsel       &gt;         Benutzerdefinierte Nachr       &gt;       TETRA AlE-Guess-Editor         TETRA AlE-Konfiguration       TETRA AlE-Konfiguration       TETRA Ale-Konfiguration</th> | Protokoll Fenster Ansicht<br>TETRA<br>DMR<br>TETRA-DMO<br>Laden<br>Speichern<br>TETRA Subscriber-to-Name<br>TETRA AIE-Guess-Editor<br>TETRA AIE-Konfiguration<br>MASDecryptor-Status | MultiAnalyzerQoS          Datei       Einstellungen       Suche       Lesezeichen       Fenster       Ansicht         Bearbeiten der QoS-Einstellungen deaktivieren       Zeit in UTC anzeigen       Einstellungen laden       Einstellungen speichern         Letzte Einstellungen laden       >       CCCH       >         TCH       >       Zellwechsel       >         Benutzerdefinierte Nachr       >       TETRA AlE-Guess-Editor         TETRA AlE-Konfiguration       TETRA AlE-Konfiguration       TETRA Ale-Konfiguration |
| MASDecryptor-status                                                                                                    |                                                                                                    | E I RA Uplink-Simulation<br>MASDecryptor-Status                                                                                                    |

|                     | QoS-Server           |    |  |  |  |  |  |  |
|---------------------|----------------------|----|--|--|--|--|--|--|
| AultiAnalyzerQoS    |                      |    |  |  |  |  |  |  |
| Streaming Status    |                      | ₽× |  |  |  |  |  |  |
| TETRA TMO           |                      | •  |  |  |  |  |  |  |
| AIE Config File     | Z:/AIE/aie.csv       |    |  |  |  |  |  |  |
| AIE Guess File      |                      |    |  |  |  |  |  |  |
| Qos Group Data      |                      |    |  |  |  |  |  |  |
| Uplink Simulation   |                      |    |  |  |  |  |  |  |
| Network Destination |                      |    |  |  |  |  |  |  |
| Stream File         | Stream Info          |    |  |  |  |  |  |  |
|                     |                      |    |  |  |  |  |  |  |
|                     |                      |    |  |  |  |  |  |  |
| Add                 | New File Remove File |    |  |  |  |  |  |  |
|                     |                      |    |  |  |  |  |  |  |

enner

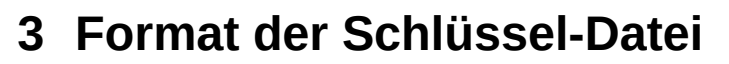

Pro Zeile wird je ein Datensatz gespeichert. Jeder Datensatz fängt mit einem Schlüsselwort an, das Schlüsselwort wird zwingend groß geschrieben. Dieses definiert die nachfolgenden Parameter der Zeile. Jeder Parameter ist durch ein Semikolon (;) getrennt.

### 3.1 Schlüsselwörter Beschreibung

| Schlüsselwort | Bedeutung                                                                                        |                                                              |                                   |  |  |  |  |
|---------------|--------------------------------------------------------------------------------------------------|--------------------------------------------------------------|-----------------------------------|--|--|--|--|
| CEC           | Allgemeine Konfigurations-Parameter.<br>Hat einen Parameter:                                     |                                                              |                                   |  |  |  |  |
| CFG           | KSGN Ist der Standard KSGN. Wenn kein spezieller Gruppen oder Ei<br>Teilnehmer zugewiesen wurde. |                                                              |                                   |  |  |  |  |
|               | Enthält die CCK Informationen (Common Cypher Key).<br>Hat neun Parameter:                        |                                                              |                                   |  |  |  |  |
|               | Kanal                                                                                            | Die Haupt Kanal-Nummer der Zelle (MAC-SYSINFO: Main carrier) |                                   |  |  |  |  |
|               | MCC                                                                                              | Die Landes-Nummer                                            | (MLE-SYNC: MCC)                   |  |  |  |  |
|               | MNC                                                                                              | Die Netz-Nummer                                              | (MLE-SYNC: MNC)                   |  |  |  |  |
| CCK           | Color Code                                                                                       | Der Scramble-Kode                                            | (MAC-SYNC: Colour code)           |  |  |  |  |
|               | LA                                                                                               | Zell-Nummer                                                  | (MLE-SYSINFO: Location Area)      |  |  |  |  |
|               | CCKid                                                                                            | Die CCK Schlüssel-Nummer                                     | (MAC-SYSINFO: CCK identifier)     |  |  |  |  |
|               | KSGN                                                                                             | Die Verschlüsselung-Methode                                  | (255=Für "CFG" Wert)              |  |  |  |  |
|               | ECK-Flag                                                                                         | ECK-Schlüssel [CK → TB5 → ECK]                               | (Benutzer)                        |  |  |  |  |
|               | Key                                                                                              | Der Schlüssel (80 Bit)                                       | (Benutzer)                        |  |  |  |  |
|               | Enthält die DCK Informationen (Derived Cipher Key).<br>Hat zwölf Parameter:                      |                                                              |                                   |  |  |  |  |
|               | Kanal                                                                                            | Die Haupt Kanal-Nummer der Zelle (MAC-SYSINFO: Main carr     |                                   |  |  |  |  |
|               | MCC                                                                                              | Die Landes-Nummer                                            | (MLE-SYNC: MCC)                   |  |  |  |  |
|               | MNC                                                                                              | Die Netz-Nummer                                              | (MLE-SYNC: MNC)                   |  |  |  |  |
|               | Color Code                                                                                       | Der Scramble-Kode                                            | (MAC-SYNC: Colour code)           |  |  |  |  |
|               | LA                                                                                               | Zell-Nummer                                                  | (MLE-SYSINFO: Location Area)      |  |  |  |  |
| DCK           | CCKid                                                                                            | Die CCK Schlüssel-Nummer                                     | (MAC-SYSINFO: CCK identifier)     |  |  |  |  |
|               | ESI                                                                                              | Verschlüsselte SSI                                           | (Ändert sich abhängig von CCKid)  |  |  |  |  |
|               | SSI                                                                                              | Unverschlüsselte SSI                                         | (Benutzer)                        |  |  |  |  |
|               | Frame                                                                                            | Aktivierungs-Frame für den DCK.                              | (Authentifizierung abgeschlossen) |  |  |  |  |
|               | KSGN                                                                                             | Die Verschlüsselung-Methode                                  | (255=Für "CFG" Wert)              |  |  |  |  |
|               | ECK-Flag                                                                                         | ECK-Schlüssel [CK -> TB5 -> ECK]                             | (Benutzer)                        |  |  |  |  |
|               | Key                                                                                              | Der Schlüssel (80 Bit)                                       | (Benutzer)                        |  |  |  |  |

venner

:m:

| Schlüsselwort | Bedeutung                                                                 |                                |                |                               |  |  |
|---------------|---------------------------------------------------------------------------|--------------------------------|----------------|-------------------------------|--|--|
|               | Enthält die SCK Informationen (Static Cipher Key).<br>Hat zehn Parameter: |                                |                |                               |  |  |
|               | Kanal                                                                     | Die Haupt Kanal-Nun            | nmer der Zelle | (MAC-SYSINFO: Main carrier)   |  |  |
|               | MCC                                                                       | Die Landes-Nummer              |                | (MLE-SYNC: MCC)               |  |  |
|               | MNC                                                                       | Die Netz-Nummer                |                | (MLE-SYNC: MNC)               |  |  |
|               | Color Code                                                                | Der Scramble-Kode              |                | (MAC-SYNC: Colour code)       |  |  |
| SCK           | LA                                                                        | Zell-Nummer                    |                | (MLE-SYSINFO: Location Area)  |  |  |
|               | SCK-N                                                                     | Die SCK Schlüssel-N            | ummer          | (MAC-SYSINFO: SCKN)           |  |  |
|               | SCK-VN                                                                    | Die SCK Schlüssel-Ve           | ersion         | (MAC-SYSINFO: CCK identifier) |  |  |
|               | KSGN                                                                      | Die Verschlüsselung-I          | Methode        | (255=Für "CFG" Wert)          |  |  |
|               | ECK-Flag                                                                  | ECK-Schlüssel [CK → TB5 → ECK] |                | (Benutzer)                    |  |  |
|               | Key                                                                       | Der Schlüssel (80 Bit)         | )              | (Benutzer)                    |  |  |
|               | Vanal                                                                     | Die Kanal Nummer               | 03999          | (Spezifischer Kanal)          |  |  |
|               | Kallal                                                                    | Die Kanai-Inummer              | -1             | (Gültig für alle Kanäle)      |  |  |
| DSCK          | SCK-N                                                                     | Die SCK Schlüssel-N            | ummer          | (SYNC-PDU)                    |  |  |
|               | KSGN                                                                      | Die Verschlüsselung-I          | Methode        | (Für DPres-Sync URT)          |  |  |
|               | Key                                                                       | Der Schlüssel (80 Bit)         |                | (Benutzer)                    |  |  |

#### AIE encryption settings

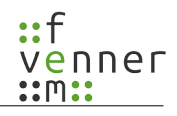

| Schlüsselwort | Bedeutung                                                                                                    |                                |                                                   |                      |  |  |
|---------------|----------------------------------------------------------------------------------------------------|--------------------------------|---------------------------------------------------|----------------------|--|--|
|               | Identifiziert Gruppen anhand geratener Nachrichten-Typen. Diese Gruppen werden<br>automatisch in die Benutzer-Verwaltung aufgenommen und mit dem definierten<br>Schlüssel entschlüsselt.<br>Hat sechs oder mehr Parameter:                |                                |                                                   |                      |  |  |
|               |                                                                                                    | Der verwendete Schlüssel-Type: |                                                   |                      |  |  |
|               | Var Trupa                                                                                                    | 0                              | CCK: "Key-Arg 1" = 0                              | "Key-Arg 2" = 0      |  |  |
|               | Key-Type                                                                                                    | 1                              | SCK: "Key-Arg 1" = SCK-N                          | "Key-Arg 2" = SCK-VN |  |  |
| CRMSC         |                                                                                                    | 2                              | GCK: "Key-Arg 1" = GCK-N                          | "Key-Arg 2" = GCK-VN |  |  |
| UKWBU         | Key-Arg 1                                                                                                    | Je na                          | ach Key-Type.                                     |                      |  |  |
|               | Key-Arg 2                                                                                                    | Je na                          | e nach Key-Type.                                  |                      |  |  |
|               | KSGN                                                                                                    | Die                            | Die Verschlüsselung-Methode. (255=Für "CFG" Wert) |                      |  |  |
|               | Anzahl                                                                                                    | Anz                            | Anzahl der folgenden Nachrichten. (1 bis 32)      |                      |  |  |
|               | Nachricht 1                                                                                                    | achricht 1 Nummer 1 (165335)   |                                                   |                      |  |  |
|               |                                                                                                    | -                              |                                                   |                      |  |  |
|               | Nachricht N NummerN (165335)                                                                                                    |                                |                                                   |                      |  |  |
|               | Identifiziert individuelle Teilnehmer anhand geratener Nachrichten-Typen. Diese<br>Teilnehmer werden automatisch in die Benutzer-Verwaltung aufgenommen. Sofern der<br>Teilnehmer-Key bekannt ist (DCK vom Keyserver) wird entschlüsselt. |                                |                                                   |                      |  |  |
|               | KSGN                                                                                                    | Die                            | Verschlüsselung-Methode.                          | (255=Für "CFG" Wert) |  |  |
| ISIMSG        | Anzahl                                                                                                    | Anz                            | ahl der folgenden Nachrichten.                    | (1 bis 32)           |  |  |
|               | Nachricht 1                                                                                                    | Nun                            | nmer 1 (165335)                                   |                      |  |  |
|               | •••                                                                                                    |                                |                                                   |                      |  |  |
|               | Nachricht N                                                                                                    | Nun                            | nmerN (165335)                                    |                      |  |  |

#### AIE encryption settings

| Schlüsselwort | Bedeutung                                                                                                    |                           |                                        |                                   |  |  |
|---------------|----------------------------------------------------------------------------------------------------|---------------------------|----------------------------------------|-----------------------------------|--|--|
|               | Definiert einen individuellen Teilnehmer.                                                                    |                           |                                        |                                   |  |  |
|               | MCC                                                                                                    | Die                       | Landes-Nummer                          | (MLE-SYNC: MCC)                   |  |  |
| ICI           | MNC                                                                                                    | Die                       | Netz-Nummer                            | (MLE-SYNC: MNC)                   |  |  |
| 151           | SSI                                                                                                    | Un                        | verschlüsselte SSI                     | (Benutzer)                        |  |  |
|               | KSGN                                                                                                    | Die                       | Verschlüsselung-Methode.               | (255=Für "CFG" Wert)              |  |  |
|               | Key                                                                                                    | Der Schlüssel K (128 Bit) |                                        | (Benutzer)                        |  |  |
|               | Definiert eine                                                                                               | Gru                       | ıppe.                                  |                                   |  |  |
|               | MCC                                                                                                    | Die                       | Landes-Nummer                          | (MLE-SYNC: MCC)                   |  |  |
|               | MNC                                                                                                    | Die                       | Netz-Nummer                            | (MLE-SYNC: MNC)                   |  |  |
|               | SSI                                                                                                    | Un                        | verschlüsselte SSI                     | (Benutzer)                        |  |  |
|               | KSGN                                                                                                    | Die                       | Verschlüsselung-Methode.               | (255=Für "CFG" Wert)              |  |  |
| GSI           |                                                                                                    | Dei                       | Der verwendete Schlüssel-Type:         |                                   |  |  |
|               | Кеу-Туре                                                                                                    | 0                         | CCK: "Key-Arg 1" = 0                   | "Key-Arg 2" = 0                   |  |  |
|               |                                                                                                    | 1                         | SCK: "Key-Arg 1" = SCK-N               | "Key-Arg 2" = SCK-VN              |  |  |
|               |                                                                                                    | 2                         | GCK: "Key-Arg 1" = GCK-N               | "Key-Arg 2" = GCK-VN              |  |  |
|               | Key-Arg 1                                                                                                    | Je r                      | Je nach Key-Type.                      |                                   |  |  |
|               | Key-Arg 2                                                                                                    | Je r                      | ach Key-Type.                          |                                   |  |  |
|               | Verlinkt auf eine Datenbank (Datei) mit Übersetzungen von der verschlüsselten ESI zur unverschlüsselten ISI. |                           |                                        |                                   |  |  |
|               | Kanal                                                                                                    | Die                       | Haupt Kanal-Nummer der Zelle           | (MAC-SYSINFO: Main carrier)       |  |  |
|               | MCC                                                                                                    | Die                       | Landes-Nummer                          | (MLE-SYNC: MCC)                   |  |  |
|               | MNC                                                                                                    | Die                       | Netz-Nummer                            | (MLE-SYNC: MNC)                   |  |  |
|               | Color Code                                                                                                   | Der                       | Scramble-Kode                          | (MAC-SYNC: Colour code)           |  |  |
|               | LA                                                                                                    | Zel                       | l-Nummer                               | (MLE-SYSINFO: Location Area)      |  |  |
| ESIDB         |                                                                                                    | Kla                       | sse der Verschlüsselung:               |                                   |  |  |
|               | AIE class                                                                                                    | 2                         | Statische Verschlüsselung (Fe          | elder SCK-N und SCK-VN folgen)    |  |  |
|               |                                                                                                    | 3                         | Dynamische Verschlüsselung (Fe         | elder Reserverd und CCKid folgen) |  |  |
|               | SCK-N                                                                                                    | Die                       | SCK Schlüssel-Nummer                   | (MAC-SYSINFO: SCKN)               |  |  |
|               | SCK-VN                                                                                                    | Die                       | SCK Schlüssel-Version                  | (MAC-SYSINFO: SCK identifier)     |  |  |
|               | Reserverd                                                                                                    | Wiı                       | rd nicht benutzt ist "0".              |                                   |  |  |
|               | CCKid                                                                                                    | Die                       | CCK Schlüssel-Nummer                   | (MAC-SYSINFO: CCK identifier)     |  |  |
|               | File                                                                                                    | Dat                       | Datenbank Datei mit den Übersetzungen. |                                   |  |  |

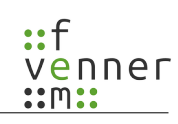

#### AIE encryption settings

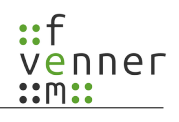

| Schlüsselwort |                                                       | Bedeutung      |                                                                                                    |  |  |
|---------------|-------------------------------------------------------|----------------|----------------------------------------------------------------------------------------------------|--|--|
|               | Gibt die IP-Adresse zur Entschlüsselungs-Hardware an. |                |                                                                                                    |  |  |
| TCB           | IP-Type                                               | 0              | Die IP-Adresse ist vom Type IPv4                                                                                                    |  |  |
| ICD           | IP-Address                                            | Die IP-Adresse |                                                                                                    |  |  |
|               | PORT                                                  | Der Port       |                                                                                                    |  |  |
| CCKDB         | File                                                  | Die<br>Sob     | Datei für die CCK(s). Die Datei wird automatisch nachgeladen.<br>ald ein neuer CCK bekannt wird, wird dieser in die Datei eingefügt. |  |  |

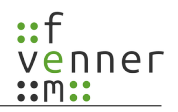

## 3.2 Beschreibung der Parameter

| Parameter     | Bedeutung                                                                                                    |
|---------------|----------------------------------------------------------------------------------------------------|
| Schlüsselwort | Definiert den Datensatz der Zeile, Werte: "CFG, CCK, DCK, GRMSG, ISI", …                                                                                                    |
| Kanal         | MCCH Kanal-Nummer der Zelle. Der Wert kann aus dem MAC-SYSINFO "Main<br>carrier" ausgelesen werden. Werte sind "03999".<br>Der Wert 65535 steht für nicht benötigt. Die Schlüsselwörter CCK und SCK<br>unterstützen diesen Wert wenn <u>kein</u> ECK angeben ist.                                                                      |
| MCC           | Landes-Nummer. Der Wert kann aus dem MLE-SYNC "MCC" ausgelesen werden. Die Werte sind "1…1023". Deutschland ist 262.                                                                                                    |
| MNC           | Die Netzwerk-Nummer. Der Wert kann aus dem MLE-SYNC "MNC" ausgelesen werden. Die Werte sind "1…16383". BDBOS ist 1001.                                                                                                    |
| Color Code    | Der Scrambling-Kode. Der Wert kann aus dem MAC-SYNC "Colour code". Die Werte sind "063". Je Zelle variieren die Werte.<br>Der Wert 255 steht für nicht benötigt. Die Schlüsselwörter CCK und SCK unterstützen diesen Wert wenn <u>kein</u> ECK angeben ist.                                                                            |
| LA            | Die Zell-Nummer innerhalb eines Netzwerkes. Der Wert kann aus dem MLE-SYSINFO<br>"Location Area" ausgelesen werden. Die Werte sind "116382".<br>Der Wert 65535 steht für nicht benötigt. Das Schlüsselwort SCK unterstützt diesen Wert<br>wenn <u>kein</u> ECK angeben ist.                                                            |
| CCKid         | Die CCK Schlüssel-Nummer Der Wert kann aus dem MAC-SYSINFO "CCK identifier" ausgelesen werden. Der Wert steht nicht in jedem MAC-SYSINFO. Er ist nur vorhanden wenn das vorherige Element "Hyperframe/cipher key flag" eins ist (=Common cipher key identifier). Die Werte sind "165335".                                              |
| ECK-Flag      | Handelt es sich um ein Verschlüsselten Schlüssel (Wert ist 1), sprich der Schlüssel wurde<br>mit TB5 Algorithmus verschlüsselt. Oder handelt es sich um einen klaren Schlüssel<br>(Wert ist 0). Aus einem klaren Schlüssel wandelt die "AieSupport5V.dll" den Schlüssel<br>automatisch in ein ECK um (sofern dieses unterstützt wird). |
| Key           | Der Schlüssel selber (ECK oder CK). Je nach Type ist der Schlüssel 80 oder 128 Bit<br>lang. Der Schlüssel wird in hexadezimale Schreibweise angeben. Es darf optional ein<br>"0x" vorangestellt werden.<br>Beispiel 80Bit: "0x1111111111111111111                                                                                      |
| ESI           | Verschlüsselte SSI. Der Wert ändert sich je neuem CCK (sprich andere CCKid). Der<br>Wert wird in hexadezimale Schreibweise angeben. Es darf optional ein "0x"<br>vorangestellt werden.<br>Beispiel: "0x3CA016"                                                                                                    |
| SSI           | Klare Teilnehmer-Nummer. Der Wert wird in dezimal angeben.<br>Beispiel: "5230025".                                                                                                    |
| Frame         | Der Frame (Zeitpunkt) an dem ein Schlüssel aktiviert wird. Vor diesem Zeitpunkt wird der Schlüssel nicht benutzt. Das Format ist:<br>Hyper-Frame(065535):Mult-Frame(160):Frame(118):Slot(14).                                                                                                    |
| KSGN          | Nummer des Entschlüsselungsverfahren. Es wird von 0 an gezählt. Also TEA1 = 0, TEA2=1, TEA3=2, TEA4=3.                                                                                                    |
| SCK-N         | Die Nummer des statischen Schlüssel. Die Werte sind "031".                                                                                                    |

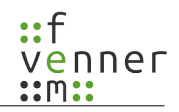

| Parameter                                                     | Bedeutung                                                                                                    |  |  |
|---------------------------------------------------------------|----------------------------------------------------------------------------------------------------|--|--|
| SCK-VN                                                        | Die Version des statischen Schlüssel. Die Werte sind "065535".                                                                                                    |  |  |
| GCK-N Die Nummer des Gruppen Schlüssel. Die Werte sind "031". |                                                                                                    |  |  |
| GCK-VN                                                        | Die Version des Gruppen Schlüssel. Die Werte sind "065535".                                                                                                    |  |  |
| AIE class                                                     | Benutzte Verschlüsselung: "2"=Statisch; "3"=Dynamisch.                                                                                                    |  |  |
| File                                                          | Pfad zu einer Datei. Der Pfad darf relativ sein. Es wird dann vom Pfad von der<br>Konfigurations-Datei ausgegangen. Also ein Name ohne weiteren Pfad bedeutet das die<br>Datei sich im gleichen Verzeichnis befindet. |  |  |

### 3.3 Beispiel

Die Datei *"cckdb.csv"*, es werden nur CCK Daten gespeichert. Manuell eingefügte Kommentare gehen beim automatischen Speichern verloren:

## 4 Verschlüsselung der Schlüssel-Datei

Die Schlüssel-Datei enthält sicherheitskritische Informationen. Insbesondere der **SCK**, **GCK** und **K** Schlüssel müssen besonders geschützt werden. Um diese sicherheitskritischen Informationen zu schützen, gibt es die Möglichkeit diese Textdatei im CSV Format zu speichern und dabei zu verschlüsseln. Für die Verschlüsselung der Textdatei wird die Hardware-Verschlüsselung des am PC angeschlossenen USB-Dongle benutzt. Dabei wird die unverschlüsselte Textdatei in eine Verschlüsselte umgewandelt. Anschließend ist die Rückumwandlung der verschlüsselten Datei in eine unverschlüsselte Schlüssel-Datei **nicht** mehr möglich. Nach dem Laden der verschlüsselten Schlüssel-Datei entschlüsselt die MultiAnalyzer Software die Datei intern mit Hilfe des angeschlossenen Dongles und hält die Daten für die Dauer der Protokoll-Analyse intern im Speicher. Anschließend werden die Daten wieder aus dem Speicher gelöscht.

Des weiteren wird eine unveränderliche Liste in der verschlüsselten Datei abgelegt. Bei der Liste handelt es sich um eine Positivliste mit USB-Dongle Hardware Nummern oder Bereichen, denen es erlaubt ist, die Daten der Schlüssel-Datei zu benutzen. Das bedeutet, stimmt die Dongle Hardware Nummer nicht mit einem Eintrag in der Liste überein, wird die Benutzung die Schlüssel-Datei von der MultiAnalyzer Software abgelehnt. Die Schlüssel-Datei ist damit an ein oder mehrere Dongle gebunden.

Die Entschlüsselung der Schlüssel-Datei wird transparent durchgeführt. Das bedeutet, ist ein positiv gelistetes Dongle mit dem Analyse-Rechner verbunden, ist keine weitere Aktion notwendig.

Mit dem Eintrag "CCKDB; cckdb.csv" werden die CCK automatisch in einer weiteren Datei gespeichert. Auch diese CCK-Datenbank kann verschlüsselt werden. Dabei werden die Einstellungen der Schlüssel-Datei entsprechend der folgenden Tabelle mit vererbt.

| original<br>Schlüssel-Datei | original<br>CCK-Datenbank | Erklärung                                                                                                    | <b>neue</b><br>CCK-Datenbank |
|-----------------------------|---------------------------|----------------------------------------------------------------------------------------------------|------------------------------|
| klar                        | -                         | Wenn keine cckdb.csv Datei existiert und die Schlüssel-Datei<br>unverschlüsselt ist, dann wird eine neue cckdb.csv Datei<br><b>unverschlüsselt</b> erstellt.                          | klar                         |
| klar                        | klar                      | Wenn ein cckdb.csv Datei im Klartext existiert und die<br>Schlüssel-Datei unverschlüsselt, ist dann wird eine geänderte<br>cckdb.csv Datei <b>unverschlüsselt</b> abgelegt.           | klar                         |
| verschlüsselt               | -                         | Wenn keine cckdb.csv Datei existiert und die Schlüssel-Datei verschlüsselt ist, dann wird eine neue cckdb.csv Datei <b>verschlüsselt</b> erstellt.                                    | verschlüsselt                |
| klar                        | verschlüsselt             | Wenn ein cckdb.csv Datei verschlüsselt existiert und die<br>Schlüssel-Datei unverschlüsselt ist, dann wird eine geänderte<br>cckdb.csv Datei weiterhin <b>verschlüsselt</b> abgelegt. | verschlüsselt                |
| verschlüsselt               | klar                      | Wenn ein cckdb.csv Datei im Klartext existiert und die<br>Schlüssel-Datei verschlüsselt ist, dann wird eine geänderte<br>cckdb.csv Datei <b>neu verschlüsselt</b> abgelegt.           | verschlüsselt<br>(geändert!) |
| verschlüsselt               | verschlüsselt             | Wenn ein cckdb.csv Datei verschlüsselt existiert und die<br>Schlüssel-Datei verschlüsselt ist, dann wird eine geänderte<br>cckdb.csv Datei weiterhin <b>verschlüsselt</b> abgelegt.   |                              |

### 4.1 Eine Datei verschlüsseln

Um eine Schlüssel-Datei oder eine CCK-Datenbank-Datei zu verschlüsseln, muss die Ausgangsdatei unverschlüsselt vorliegen. Das Umschlüsseln von Dateien ist nicht möglich.

Im Programm MultiAnalyzerMsc und MultiAnalyzerQoS befinden sich im Menü jeweils der Punkt "AlE-Konfigurationsdatei verschlüsseln…". Dieser Punkt ist in der MSC unter "Menü/Protokoll/" und in der QoS unter "Menü/Einstellungen/TETRA/" zu finden. Beim Anwählen des Punktes erscheint der Dialog mit den Einstellungen:

| Wähle<br>versch                                                                                                    | E-Konfigurationso<br>en Sie die Datei für d<br>lüsselte Version ers                                                                   | datei verschlüsseln.<br>lie Verschlüsselung aus. Die Quelldate<br>setzt.                                                                                                    | i wird durch die                                                                                                    |  |  |  |  |
|----------------------------------------------------------------------------------------------------|----------------------------------------------------------------------------------------------------|----------------------------------------------------------------------------------------------------|----------------------------------------------------------------------------------------------------|--|--|--|--|
| Datei:                                                                                                    | Datei: Z:/AIE/aie.csv                                                                                                    |                                                                                                    |                                                                                                    |  |  |  |  |
| O Erlauben Sie alle Dongle des reservierten Kundenbereichs  Verwenden Sie die folgende Liste spezifischer Dongle 20 |                                                                                                    |                                                                                                    |                                                                                                    |  |  |  |  |
| 1<br>2<br>3<br>4<br>5                                                                                               | Dongle-ID(Start)                                                                                                    | Dongle-ID(Ende)                                                                                                    | 3d                                                                                                    |  |  |  |  |
| Datei verschlüsseln Abbrechen                                                                                       |                                                                                                    |                                                                                                    |                                                                                                    |  |  |  |  |
| 5d     4d       Nr     Beschreibung                                                                                 |                                                                                                    |                                                                                                    |                                                                                                    |  |  |  |  |
| 1d                                                                                                    | Anzeige u                                                                                                    | Anzeige und Auswahl der Datei die verschlüsselt werden soll.                                                                                                    |                                                                                                    |  |  |  |  |
|                                                                                                    | Welche De                                                                                                    | Welche Dongle sind für den Datei-Zugriff freigegeben.                                                                                                    |                                                                                                    |  |  |  |  |
| 2d                                                                                                    | Erlauben Sie alle Dongle des<br>reservierten Kundenbereichs                                                                           |                                                                                                    | Für jeden Kunden ist ein Bereich von 1000 Dongle reserviert.<br>Der komplette Bereich des aktuell angeschlossenen Dongle<br>wird automatisch in die Positivliste eingetragen. |  |  |  |  |
|                                                                                                    | Verwender<br>spezifisch                                                                                                    | n Sie die folgende Liste<br>er Dongle                                                                                                    | Es können bis zu 20 individuelle Dongle und/oder Bereiche in der Liste unter Punkt <b>3d</b> eingetragen werden.                                                              |  |  |  |  |
| 3d                                                                                                    | Dies ist di<br>jeweils die<br>Nummer u<br>Es muss al                                                                                  | Dies ist die Positivliste der zugriffsberechtigten Dongle auf die verschlüsselten Dateien. Es wird<br>jeweils die Dongle-Nummer eingetragen. Für Dongle-Nummer-Bereiche werden die Start-<br>Nummer und die End-Nummer eingetragen. Es können bis zu 20 Einträge vorgenommen werden<br>Es muss aber mindestens ein Eintrag vorhanden sein. |                                                                                                    |  |  |  |  |
| 4d                                                                                                    | Die Verscl                                                                                                    | Die Verschlüsselung abbrechen. Es werden keine Veränderungen durchgeführt.                                                                                                    |                                                                                                    |  |  |  |  |
| 5d                                                                                                    | Die Datei wird mit den getroffenen Einstellungen verschlüsselt.<br>Dabei wird die unverschlüsselte Originalversion der Datei ersetzt! |                                                                                                    |                                                                                                    |  |  |  |  |